# 2018 추계학술발표회 심사결과 확인 및 Revised 논문 제출 방법

(심사결과가 Accept with Revision (수정권고 채택) 또는 conditionally Accept (조건부 채택)인 경우)

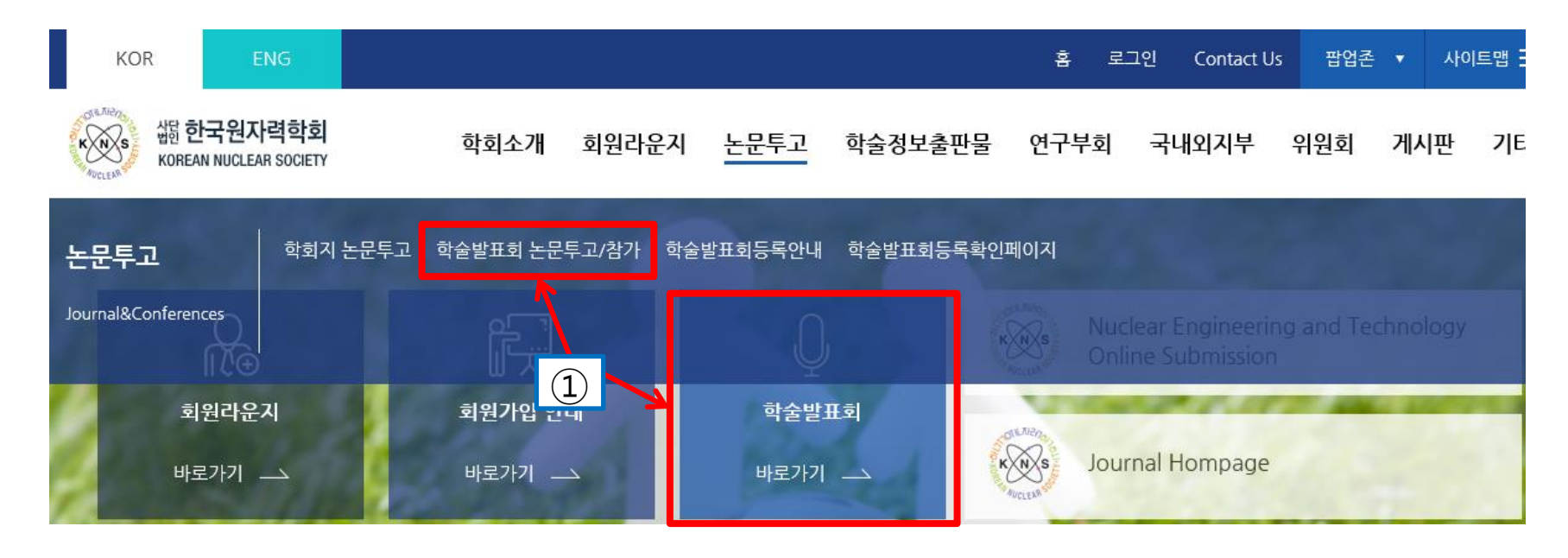

학술발표회

1.홈페이지 접속

"학술발표회 바로 가기" 또는 "학술발표회 논문투고/참가" 클릭

2. "학술발표회 논문제출" 클릭

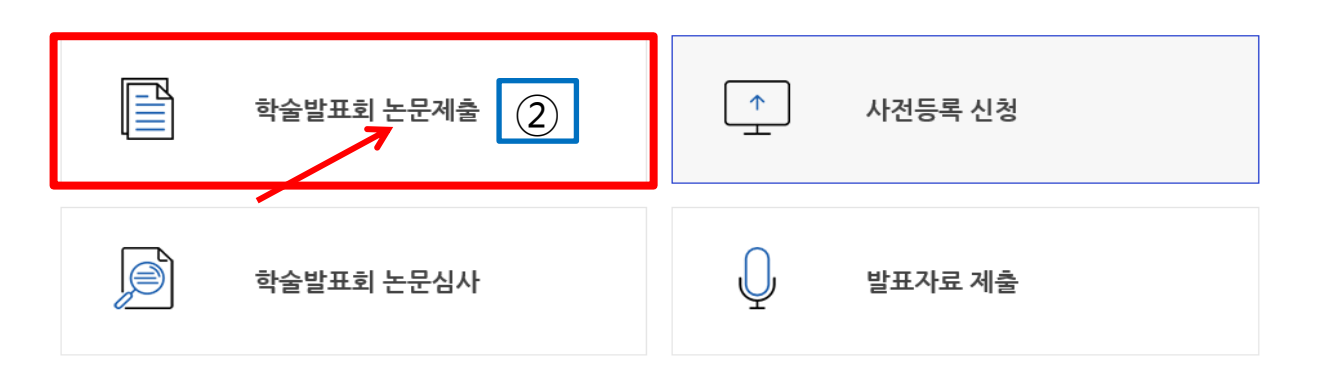

#### 1. <u>https://www2.kns.org/knssys/default.php</u> 접속 후 로그인

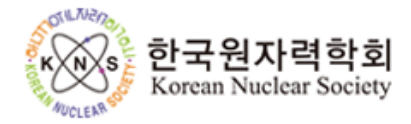

#### Online Paper Submission and Review System

| • I D      |  |
|------------|--|
|            |  |
| · Password |  |
|            |  |
| Login      |  |
| 🔒 회원가입     |  |
|            |  |

## Paper submission system is available during the submission period.

If you have any inquiry, please contact the system administrator (Email : kns@kns.org, Tel: 042-826-2614)

#### 1. 상세 심사 내역 확인 시 "Submission Click here" 클릭

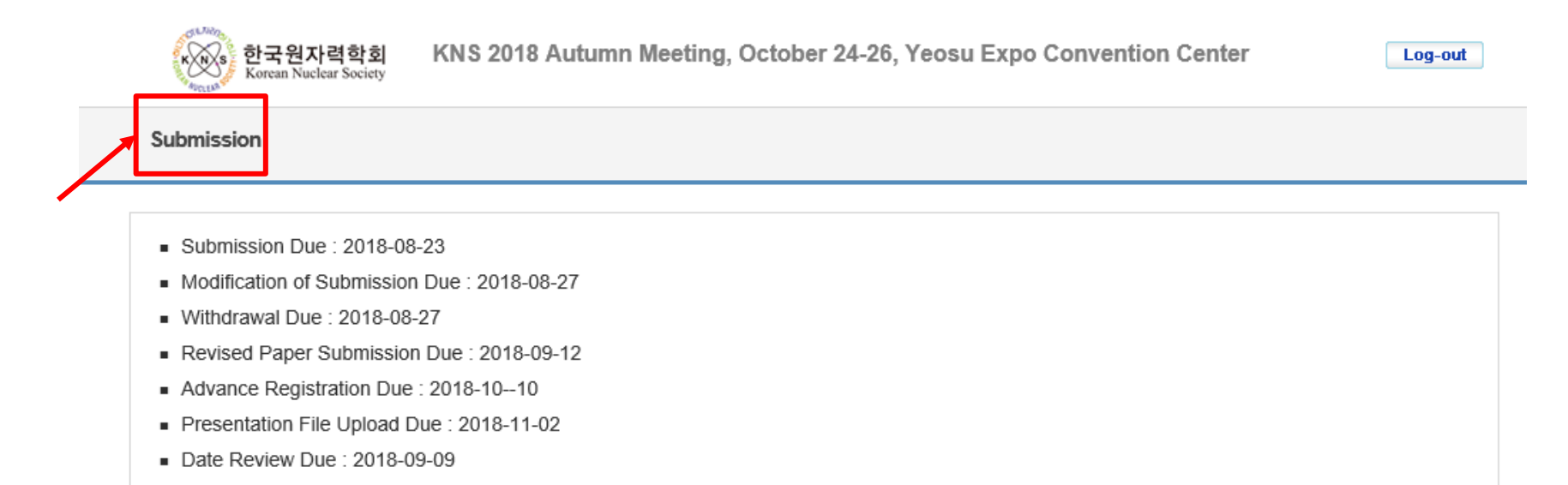

| Submitte  | Total : 2                                         |                     |                 |
|-----------|---------------------------------------------------|---------------------|-----------------|
| Paper No. | Title                                             | Review Result       | Submission Date |
| 18A-004   | [TEST] Least Squares Approximations for 4-20 mA C | Conditional adopted | 2018.06.15      |
| 18A-002   | [TEST] Least Squares Approximations for 4-20 mA C | Orals adopted       | 2018.06.14      |

Paper Submission

### 아래와 같이 심사결과가 나타나고, Review Result가 Accepted with Revision (수정권고 채택), 또는 Conditionally Accept (조건부 채택) 인 경우,

Submit 클릭

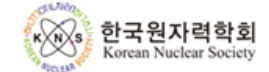

KNS 2018 Autumn Meeting, October 24-26, Yeosu Expo Convention Center

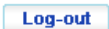

Submission

| List of submitted papers Total : 2 |                                                                                             |                                                                                               |                                         | Total : 2    |               |                   |        |
|------------------------------------|---------------------------------------------------------------------------------------------|-----------------------------------------------------------------------------------------------|-----------------------------------------|--------------|---------------|-------------------|--------|
| Title                              |                                                                                             | Authors                                                                                       |                                         |              |               |                   |        |
| Paper No.                          | Confirmation<br>File<br>Letter                                                              | Submission<br>Date<br>Date                                                                    | y Review Result                         | Revised File | Upload        | Presentation File | Upload |
| <u>18A-004</u>                     | [TEST] Least<br>Approximatic<br>Current Loop<br>Calibration B<br>Quadratic Eq<br>Completion | t Squares<br>ons for 4-20 m/<br>o Transmitter<br>based on a<br>quation<br>2018.06.15<br>16:33 | <u>Conditionally</u><br><u>Accepted</u> |              | gildong honga |                   |        |
| <u>18A-002</u>                     | [TEST] Least<br>Approximatic<br>Current Loop<br>Calibration B<br>Quadratic Eq<br>Completion | t Squares<br>ons for 4-20 m/<br>o Transmitter<br>based on a<br>quation<br>2018.06.14<br>18:16 | Accepted<br>(Oral)                      |              | gildong Hong  |                   |        |

Paper Submission

| 아래와 같은 화면이 나타나면<br>"찾아보기" 버튼을 클릭하여 논문을 첨부하고, 를 클릭하면 논문이 업로드 됨                                                                                                    |                                                                                                    |  |  |  |
|----------------------------------------------------------------------------------------------------|----------------------------------------------------------------------------------------------------|--|--|--|
| 한국원자력학회 KNS 2018 Autumn Meeting, October 24-26, Yeosu Expo Convention Center Log-out                                                                                                    |                                                                                                    |  |  |  |
| Submission                                                                                                    | 1                                                                                                    |  |  |  |
| <ul> <li>Revision File</li> <li>Revision File</li> </ul>                                                                                                    | 찾아보기<br>Subtrit Review View                                                                                        |  |  |  |
| Submitted Paper Status                                                                                                    | 2                                                                                                    |  |  |  |
| Paper No.                                                                                                    | 18A-004                                                                                                    |  |  |  |
| = Title                                                                                                    | [TEST] Least Squares Approximations for 4-20 mA Current Loop Transmitter Calibration Based on a Quadratic Equation |  |  |  |
| 심사결과가 Accept with Revision (수정권고 채택) 또는 Conditionally Accept(조건부 채택) 판정을 받은 논문은<br>심사의견을 반영한 Revised 논문을 아래의 기간 동안 온라인 시스템에 업로드 해주시면 됩니다.<br>[Revised 논문 제출기간: 9월 10일 (월) ~ 9월 12일 (수)]<br>Conditionally Accept(조건부 채택)로 판정된 논문은 2차 심사 (9월 13일(목) ~ 9월 14일(금))후<br>결과에 따라 최종채택 여부가 결정되고, 최종결과는 저자 이메일로 발송됩니다.<br>(1차 심사 결과 확인 방법과 동일한 방식으로 시스템으로도 확인 가능합니다.) |                                                                                                    |  |  |  |

#### <Revised File 업로드 된 화면>

| (사장) 한국원자력학<br>Hotels Korean Nuclear Soci | ង KNS 2018 Autumn Meeting, October 24-26, Yeosu Expo Convention Center Log-out |
|-------------------------------------------|--------------------------------------------------------------------------------|
| Submission                                |                                                                                |
| Revision File                             | 클릭하면 논문 확인이 가능함                                                                |
| Revision File                             | 찾마보기                                                                           |
| Submitted Revision File                   | <u>18A-004.pdf</u>                                                             |
|                                           | Submit Review View                                                             |

#### <Submission Click Here 클릭 시 Revised File 업로드 된 화면>

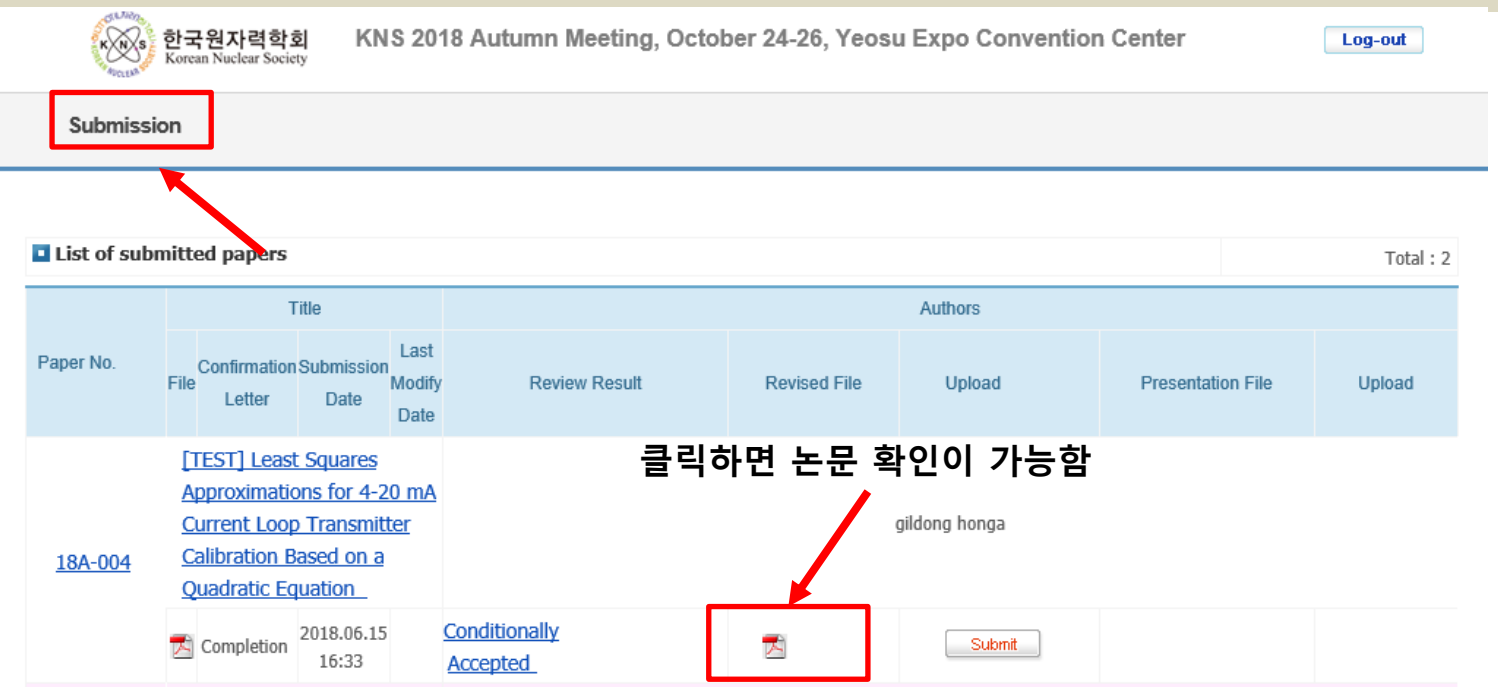